जे. एस्. एम्. कॉलेज, अलिबाग-रायगड

दि. २१/०१/२०२२

## **ट्यूचना** मोफत ऑनलाईन कोर्सेस – स्वयम

महाविद्यालयातील सर्व विद्यार्थ्यांना सूचित करण्यात येते की, केंद्रीय शिक्षण मंत्रालय - भारत सरकार द्वारा संचलित स्वयम या कार्यक्रमात ५०० हून अधिक विविध विषयांवरील ऑनलाईन सर्टिफिकेट कोर्सेस निशुल्क राबविण्यात येत असून महाविद्यालयातील कुठल्याही वर्गातील विद्यार्थी सदर कोर्स मध्ये दाखला घेऊ शकतात. जाने-२०२२ ते एप्रिल-२०२२ या सत्रातील स्वयम–NPTEL कोर्सेस दिनांक २४/०१/२०२२ पासून सुरु होत आहेत. उपलब्ध कोर्सेसच्या माहितीकरिता <u>https://swayam.gov.in</u> या संकेतस्थळी भेट द्यावी.

स्वयम कोर्सेसची काही ठळक वैशिष्ट्ये :-

- देशातील नामांकित संस्थेतील सर्वोत्तम शिक्षकांद्वारे विकसित
- पूर्णतः निशुल्क
- मोबाईल व संगणकावर २४ x ७ उपलब्ध
- IIT, IIM, IISc सारख्या नामांकित संस्थेतून सर्टिफिकेशन
- परीक्षा ऐच्छिक स्वरुपाची असून सर्टिफिकेट करिता परीक्षा अनिवार्य आहे.

| ऑनलाईन नोंदणी  | :- दि. | ३१/०१/२०२२ पर्यंत          |              |
|----------------|--------|----------------------------|--------------|
| परीक्षा दिनांक | :- २७  | /०३/२०२२, २३ व २४/०४/२०    | २२           |
| परीक्षा शुल्क  | :-     | जनरल                       | - रु. १०००/- |
|                |        | एस.सी./एस.टी./पी.डब्लू.डी. | - रु. ५००/-  |

सदर कोर्सेसकरिता नोंदणी करीत असताना विद्यार्थ्यानी लोकल चाप्तर YES वर क्लिक करून महाविद्यालयाचे नाव निवडावे. अधिक माहितीकरिता ग्रंथपाल सुबोध डहाके यांचेशी संपर्क साधावा.

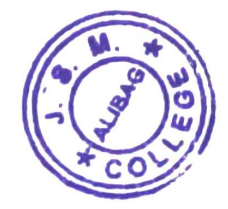

माहितीसाठी प्रत १) कार्यालय सूचना फलक २) विद्यार्थी सूचना फलक ३) ग्रंथालय सूचना फलक ४) विद्यार्थी व्हाट्सअप ग्रुप

Sau. Janakibai Dhondo Kunte Commerce College, Alibag-402 201, Dist. Raiged

|    |                           | SWAYAM-NPTEL C                                                                               | <b>Description</b>                                                     |                                                                                          |  |  |
|----|---------------------------|----------------------------------------------------------------------------------------------|------------------------------------------------------------------------|------------------------------------------------------------------------------------------|--|--|
| i  |                           | How to Enroll for NPTEL Course                                                               | es Jan April 2022                                                      |                                                                                          |  |  |
| i  | tion                      | Go to: https://swayam.gov.in,                                                                | and click on NPTEL under                                               | r                                                                                        |  |  |
| -  | Registrat.                | National Coordinator OR                                                                      |                                                                        |                                                                                          |  |  |
|    | Learning                  | Directly Go to URL                                                                           |                                                                        |                                                                                          |  |  |
|    | Assessi                   | "https://swayam.gov.ir                                                                       | n/nc_details/NPTEL"                                                    |                                                                                          |  |  |
| 1  | 00 Else                   | The start / end dates and exam                                                               | n dates are as follows:                                                |                                                                                          |  |  |
| 1- | -                         | Enrolment is open for 590+ courses in 1                                                      | an - April 2022 somostor:                                              |                                                                                          |  |  |
|    |                           | Choose from 4-Week, 8-Week and 12-We                                                         | ek courses from any field :                                            |                                                                                          |  |  |
|    | -                         | Courses start Dates - I Set 24th Jan (                                                       | 0000 8                                                                 |                                                                                          |  |  |
|    |                           | Courses start Dates . 1 Set - 24 <sup>st</sup> Jan., 2     : Il Set - 21 <sup>st</sup> Febru | lary, 2022                                                             |                                                                                          |  |  |
|    |                           | • Enrolment Ends : I Set - 31 <sup>st</sup> January, 20                                      | - 31 <sup>st</sup> January, 2022 & II Set - 21 <sup>st</sup> February, |                                                                                          |  |  |
|    |                           | • Exam Dates (Optional) : 27 <sup>th</sup> March, 23                                         | Brd. 24 <sup>th</sup> April. 2022                                      |                                                                                          |  |  |
|    | Step 1 :                  | Registration / Learning / Assessment S                                                       | Score : FREE of cost                                                   | vs:<br>ter:<br>d:<br>ary,<br>then<br>urses<br>tion<br>page<br>you<br>page<br>you<br>page |  |  |
|    |                           | EXAM FEES (exam is optional, if certification is precised to appear                          | ficate is required only then                                           |                                                                                          |  |  |
|    |                           | <ul> <li>Last date to register for exam : Feb.18<sup>th</sup>, N</li> </ul>                  | Aarch 18 <sup>th</sup> 2022 Acc. to courses                            |                                                                                          |  |  |
|    |                           | <b>Exam fee</b> ** Applicable if someone want to appear in exam & get certification          |                                                                        |                                                                                          |  |  |
|    |                           | If you register for exam before                                                              | Exam fees will be                                                      |                                                                                          |  |  |
|    |                           | Feb. 14, 2022 (For set I 4 & 8 week courses)                                                 | Rs. 1000/- per exam                                                    |                                                                                          |  |  |
|    |                           | March 14, 2022 (For 12 week & set II 4 & 8 week courses)                                     |                                                                        |                                                                                          |  |  |
|    |                           | If you register for exam between                                                             | Exam foos will bo                                                      |                                                                                          |  |  |
|    | Feb. 15. to Feb. 18. 2022 |                                                                                              | Rs. 1500/- per exam                                                    |                                                                                          |  |  |
|    |                           | March 14 to March 18, 2022                                                                   |                                                                        |                                                                                          |  |  |
|    |                           | * For SC / ST / PWD Candidates                                                               |                                                                        |                                                                                          |  |  |
|    |                           | * For economically weaker candidates                                                         | Rs. 500/- per exam                                                     |                                                                                          |  |  |
|    |                           | Click on View Course Catalog available                                                       | on the left side of the page                                           |                                                                                          |  |  |
|    |                           | Go to <category> option and select</category>                                                | Course category OR you                                                 |                                                                                          |  |  |
|    |                           | can directly search your desired cours                                                       | e through <b>search option</b>                                         | I                                                                                        |  |  |
|    |                           | available on top of th                                                                       | ne page                                                                |                                                                                          |  |  |
|    | Step 2 :                  | Now click on course that you                                                                 | want to register                                                       |                                                                                          |  |  |
|    |                           | A new page will be open then click on                                                        | <join> button available</join>                                         | •                                                                                        |  |  |
|    |                           | on the top left                                                                              | t                                                                      |                                                                                          |  |  |
|    |                           | <ul> <li>Choose Google as sign in ontion</li> </ul>                                          | to login to the nage                                                   |                                                                                          |  |  |
|    |                           |                                                                                              |                                                                        |                                                                                          |  |  |

|                                  | (If you are an existing NPTEL learner, your profile will be                                                                                                    |  |  |  |
|----------------------------------|----------------------------------------------------------------------------------------------------|--|--|--|
|                                  | available as prefilled, after login)                                                                                                    |  |  |  |
|                                  | •Note : For accessing the available/upcoming NPTEL courses                                                                                                    |  |  |  |
|                                  | go to : <u>https://swayam.gov.in/explorer?ncCode=NPTEL</u>                                                                                                    |  |  |  |
|                                  | Select a course of your choice from the list                                                                                                    |  |  |  |
|                                  | You can filter it using the                                                                                                    |  |  |  |
|                                  | Categories tab on the left site of the page                                                                                                    |  |  |  |
|                                  | Select the Course from the list of NPTEL courses.                                                                                                    |  |  |  |
|                                  | or Search the Course directly if you know the name of course                                                                                                    |  |  |  |
|                                  | or Click on the Course Category - Interested in.                                                                                                    |  |  |  |
|                                  | Find Your Course and Click on it                                                                                                    |  |  |  |
|                                  | On Course Page, All details about the course are available                                                                                                    |  |  |  |
|                                  | Click on <b>"Join"</b> tab                                                                                                    |  |  |  |
|                                  | Suppose Category is "Humanities and Arts" or "Management                                                                                                    |  |  |  |
|                                  | and Commerce" or "Maths and Sciences" etc.                                                                                                    |  |  |  |
|                                  | Desired course, for example : "Developing Soft Skills and                                                                                                    |  |  |  |
|                                  | Personality"                                                                                                    |  |  |  |
|                                  | -                                                                                                    |  |  |  |
|                                  | Complete your Profile                                                                                                    |  |  |  |
|                                  | • Fill all the mandatory fields, agree to the terms of service and Join                                                                                                    |  |  |  |
| Step 3 :                         | • Fill all the mandatory fields, agree to the terms of service and Join the course                                                                                                    |  |  |  |
| Step 3 :                         | <ul> <li>Complete your Profile</li> <li>Fill all the mandatory fields, agree to the terms of service and Join the course</li> <li>You will get a confirmation message on the top of the course page.</li> <li>You will also receive a welcome email on joining the course.</li> </ul>                                                                                                    |  |  |  |
| Step 3 :                         | <ul> <li>Complete your Profile</li> <li>Fill all the mandatory fields, agree to the terms of service and Join the course</li> <li>You will get a confirmation message on the top of the course page.</li> <li>You will also receive a welcome email on joining the course.</li> <li>1 On this page complete all the entries as required</li> </ul>                                                                                                    |  |  |  |
| Step 3 :                         | <ul> <li>Complete your Profile</li> <li>Fill all the mandatory fields, agree to the terms of service and Join the course</li> <li>You will get a confirmation message on the top of the course page.</li> <li>You will also receive a welcome email on joining the course.</li> <li>1. On this page complete all the entries as required.</li> <li>2. In a Question : Part of a SWAYAM Local Chapter?</li> </ul>                                                                                                    |  |  |  |
| Step 3 :                         | <ul> <li>Complete your Profile</li> <li>Fill all the mandatory fields, agree to the terms of service and Join the course</li> <li>You will get a confirmation message on the top of the course page.</li> <li>You will also receive a welcome email on joining the course.</li> <li>1. On this page complete all the entries as required.</li> <li>2. In a Question : Part of a SWAYAM Local Chapter?</li> <li>Please answer "YES" It is very Important &amp; from drop down</li> </ul>                                                                                                    |  |  |  |
| Step 3 :<br>Step 4 :             | <ul> <li>Complete your Profile</li> <li>Fill all the mandatory fields, agree to the terms of service and Join the course</li> <li>You will get a confirmation message on the top of the course page.</li> <li>You will also receive a welcome email on joining the course.</li> <li>1. On this page complete all the entries as required.</li> <li>2. In a Question : Part of a SWAYAM Local Chapter?</li> <li>: Please answer "YES" It is very Important &amp; from drop down pick the Sate Maharashtra and then name of our college</li> </ul>                                                                                                    |  |  |  |
| Step 3 :<br>Step 4 :             | <ul> <li>Complete your Profile</li> <li>Fill all the mandatory fields, agree to the terms of service and Join the course</li> <li>You will get a confirmation message on the top of the course page.</li> <li>You will also receive a welcome email on joining the course.</li> <li>1. On this page complete all the entries as required.</li> <li>2. In a Question : Part of a SWAYAM Local Chapter?</li> <li>: Please answer "YES" It is very Important &amp; from drop down pick the Sate Maharashtra and then name of our college "J.S.M. College, Alibag".</li> </ul>                                                                                                    |  |  |  |
| Step 3 :<br>Step 4 :             | <ul> <li>Complete your Profile</li> <li>Fill all the mandatory fields, agree to the terms of service and Join the course</li> <li>You will get a confirmation message on the top of the course page.</li> <li>You will also receive a welcome email on joining the course.</li> <li>1. On this page complete all the entries as required.</li> <li>2. In a Question : Part of a SWAYAM Local Chapter?</li> <li>: Please answer "YES" It is very Important &amp; from drop down pick the Sate Maharashtra and then name of our college "J.S.M. College, Alibag", Enter your Roll No. and click agree for conditions.</li> </ul>                                                                                                    |  |  |  |
| Step 3 :<br>Step 4 :             | <ul> <li>Complete your Profile</li> <li>Fill all the mandatory fields, agree to the terms of service and Join the course</li> <li>You will get a confirmation message on the top of the course page.</li> <li>You will also receive a welcome email on joining the course.</li> <li>1. On this page complete all the entries as required.</li> <li>2. In a Question : Part of a SWAYAM Local Chapter?</li> <li>: Please answer "YES" It is very Important &amp; from drop down pick the Sate Maharashtra and then name of our college "J.S.M. College, Alibag", Enter your Roll No. and click agree for conditions. Now click on Review and Join Course</li> </ul>                                                                                                    |  |  |  |
| Step 3 :<br>Step 4 :             | <ul> <li>Complete your Profile</li> <li>Fill all the mandatory fields, agree to the terms of service and Join the course</li> <li>You will get a confirmation message on the top of the course page.</li> <li>You will also receive a welcome email on joining the course.</li> <li>1. On this page complete all the entries as required.</li> <li>2. In a Question : Part of a SWAYAM Local Chapter?</li> <li>: Please answer "YES" It is very Important &amp; from drop down pick the Sate Maharashtra and then name of our college "J.S.M. College, Alibag", Enter your Roll No. and click agree for conditions. Now click on Review and Join Course</li> </ul>                                                                                                    |  |  |  |
| Step 3 :<br>Step 4 :             | Complete your Profile<br>• Fill all the mandatory fields, agree to the terms of service and Join<br>the course<br>• You will get a confirmation message on the top of the course page.<br>• You will also receive a welcome email on joining the course.<br>1. On this page complete all the entries as required.<br>2. In a Question : Part of a SWAYAM Local Chapter?<br>: Please answer "YES" It is very Important & from drop down<br>pick the Sate Maharashtra and then name of our college<br>"J.S.M. College, Alibag",<br>Enter your Roll No. and click agree for conditions.<br>Now click on Review and Join Course<br>On successful registration, now you will be able to access<br>your course and submit your Assignment by                                                                                                    |  |  |  |
| Step 3 :<br>Step 4 :<br>Step 5 : | Complete your Profile<br>• Fill all the mandatory fields, agree to the terms of service and Join<br>the course<br>• You will get a confirmation message on the top of the course page.<br>• You will also receive a welcome email on joining the course.<br>1. On this page complete all the entries as required.<br>2. In a Question : Part of a SWAYAM Local Chapter?<br>: Please answer "YES" It is very Important & from drop down<br>pick the Sate Maharashtra and then name of our college<br>"J.S.M. College, Alibag",<br>Enter your Roll No. and click agree for conditions.<br>Now click on Review and Join Course<br>On successful registration, now you will be able to access<br>your course and submit your Assignment by<br>simply click on your email id reflected on top right of the page                                                |  |  |  |
| Step 3 :<br>Step 4 :<br>Step 5 : | Complete your Profile<br>• Fill all the mandatory fields, agree to the terms of service and Join<br>the course<br>• You will get a confirmation message on the top of the course page.<br>• You will also receive a welcome email on joining the course.<br>1. On this page complete all the entries as required.<br>2. In a Question : Part of a SWAYAM Local Chapter?<br>: Please answer "YES" It is very Important & from drop down<br>pick the Sate Maharashtra and then name of our college<br>"J.S.M. College, Alibag",<br>Enter your Roll No. and click agree for conditions.<br>Now click on Review and Join Course<br>On successful registration, now you will be able to access<br>your course and submit your Assignment by<br>simply click on your email id reflected on top right of the page<br>Your registration process is now completed. |  |  |  |

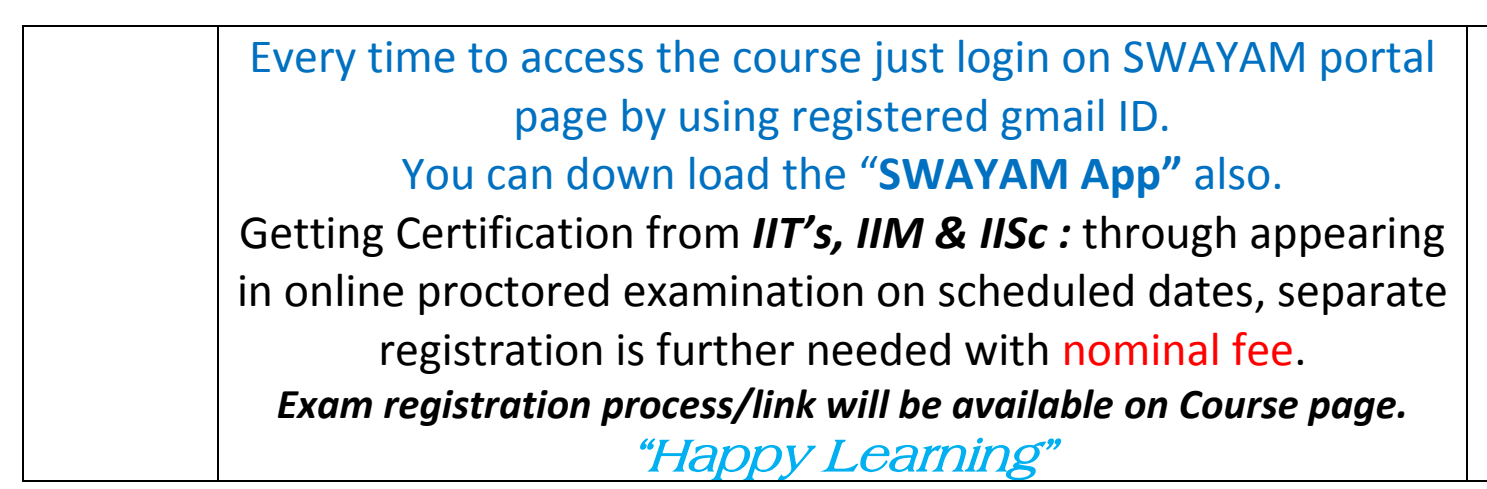

*Note* : One can register for any number of courses in any discipline as he/she wants to learn.

: Registration, learning and submission of online assignments are totally **FREE**.

: If you have any problem or need any clarification, please feel free to contact -

*Mr. Subodh H. Dahake* Librarian, J.S.M. College, Alibag. 8149920027

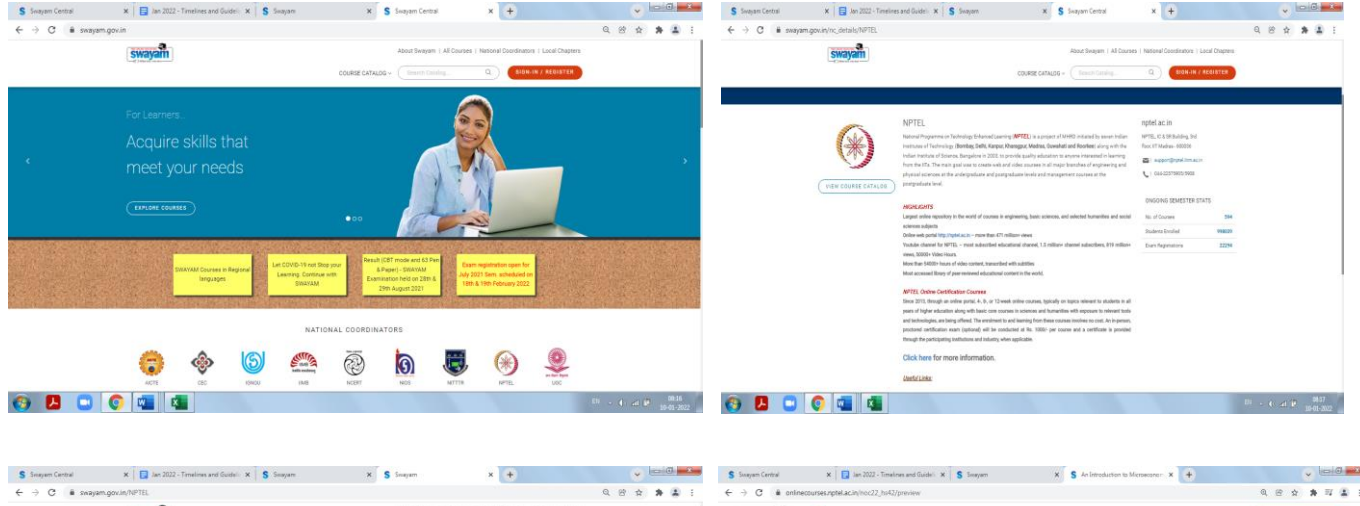

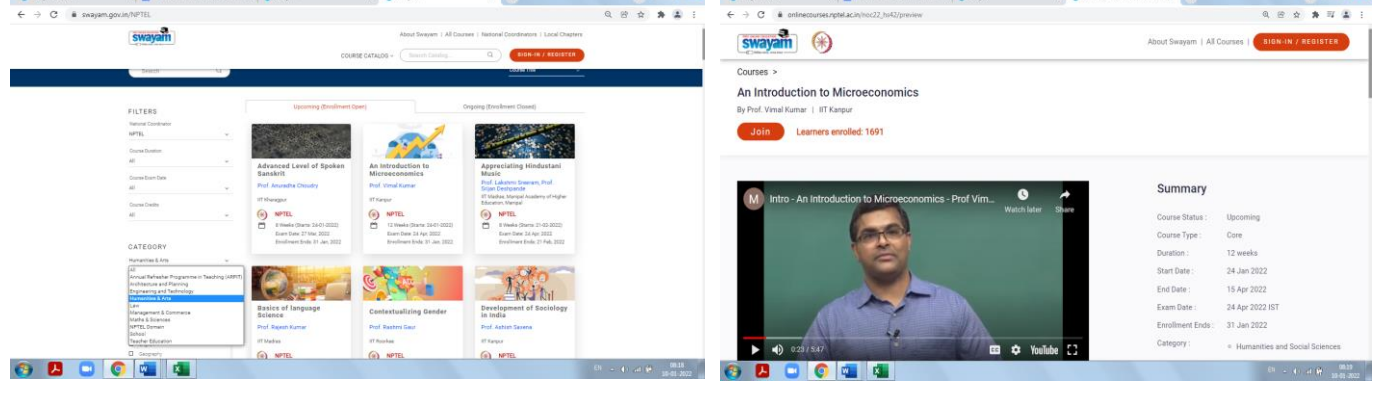

| Government of India                           | Council for Technical Educat | lon                               |                     | wayam                        | About Swa            | yam   All Courses   atktanupam⊛gr |
|-----------------------------------------------|------------------------------|-----------------------------------|---------------------|------------------------------|----------------------|-----------------------------------|
| swayam                                        |                              |                                   |                     | ount info > Personal Details |                      |                                   |
|                                               |                              | NOME ADDRESSION ALL COOKED IN     | anonae coordinatora | Name *                       |                      |                                   |
|                                               |                              |                                   | _                   | Mobile Number *              | +91                  |                                   |
| Login into SWAYAM using Facebook, Google, Mic | prosoft or SWAYAM acco       | unt.                              |                     | Email *                      | atitanıpam@gmail.com |                                   |
|                                               | 1                            | Deservana                         |                     | Which age group do you b     | ilong .              | ~                                 |
| Microsoft Account                             |                              | Distriction                       |                     | to?                          |                      |                                   |
|                                               |                              | Post march                        |                     | Country residing in current  | y•                   | ~                                 |
| G Google                                      | OR                           | Password                          |                     | Profession *                 |                      | ~                                 |
|                                               |                              |                                   |                     |                              |                      |                                   |
| Facebook                                      |                              | Stgri in                          |                     | Highest Quaincation -        |                      | ·                                 |
|                                               |                              | Forgot your password?             |                     | Year of Graduation * 🖲       |                      | ,                                 |
|                                               |                              | OR                                |                     | Education Details            |                      |                                   |
|                                               |                              | Don't have an account? Sign up no | w                   | Part of a SWAMAA local       | No                   | ,                                 |
|                                               |                              |                                   |                     | chapter?                     | (                    | 7                                 |